#### **Additional Information: SSH, PuTTY, and VmWare**

Gianpierre Villagomez

**EECS 268** 

Additional Information: SSH, PuTTY, and VMware

# **EECS Linux machine remote access**

- There are several ways you can access EECS Linux machines remotely depending on your computer OS:
  - MAC / Linux
  - Windows
- If you are using a computer with MAC OS or Linux distro
  - Use ssh
    - Open a terminal
    - Type 'ssh <username>@cycle2.eecs.ku.edu'
  - To enable X11 fowarding
    - Use the '-X' flag
    - Type 'ssh -X <username>@cycle2.eecs.ku.edu'
    - This is necessary for graphical programs (e.g. DDD)

#### Windows User

- If your computer is using Windows OS, you can use
  - Putty
  - Virtualization software
- Putty
  - It is a free Telnet/SSH client for Windows
  - Installation
    - Go to

http://www.chiark.greenend.org.uk/~sgtatham/putty/download.html

- On the 'Binaries' section, under 'For Windows on Intel x86' section, download 'putty.exe' (http://the.earth.li/~sgtatham/putty/latest/x86/putty.exe)
- Place the executable in a desired location
- Note this will only support character oriented connections, not X-forwarding

## Putty

- Open putty.exe
- Under 'Host Name'
  - Type 'cycle2.eecs.ku.edu'
- Click 'Open'
- A terminal will pop up and ask for your eecs username and password
- Type username and password
  - Typing your password will not display any characters
- Now you are connected to EECS Linux machine

| Lategory:                                                                                                  |                                                                  |                                                                                                    |
|----------------------------------------------------------------------------------------------------|------------------------------------------------------------------|----------------------------------------------------------------------------------------------------|
|                                                                                                    | Basic options for your PuTTY session                             |                                                                                                    |
| ····· Logging                                                                                              | Specify the destination you want to connect to                   |                                                                                                    |
| E Keyboard                                                                                                 | Host <u>N</u> ame (or IP address)                                | Port                                                                                                    |
| Bell                                                                                                    |                                                                  | 22                                                                                                    |
| Features Window Appearance Behaviour Translation Selection Colours Connection Data Proxy Telnet Rlogin SSH | Connection type:<br>Ra <u>w</u> O <u>T</u> elnet O Rlogin        | SSH  Serial Serial Seri |
|                                                                                                    | Load, save or delete a stored session<br>Sav <u>e</u> d Sessions |                                                                                                    |
|                                                                                                    | Default Settings                                                 | Load<br>Sa <u>v</u> e<br>Delete                                                                                                    |
| Serial                                                                                                    | Close window on e <u>x</u> it:<br>⊚ Always ⊚ Never ⊚ O           | nly on clean exit                                                                                                    |
|                                                                                                    |                                                                  |                                                                                                    |

### **Virtualization OS software**

- It provides you with a virtual version of an OS
- There are many options to choose from, but these are the two common ones:
  - VMware workstation
  - Virtual Box
- You can use either one of them to install a Linux distro (e.g. Fedora 15) on your computer.

### **Vmware workstation**

- Vmware workstation is a commercial software
- But the EECS department provides it free to the students, along with other software
- Go to https://eecs.ku.edu/login
- Log in with your EECS username and password
- Click 'Downloads', on the left hand side
- Under the 'Software Licensing Agreement' section
  - Click VMWare
- Download 'Vmware Workstation 7'
- It will show as a purchase, but it cost \$0
- Save the serial number that is given, since you have to use to activate the software
- Run the Vmware-workstation-full-7.1.3.exe

### **Vmware workstation (continued)**

- Follow the instructions from the Installer wizard
  - For more detailed instructions, go to http://www.vmware.com/support/ws5/doc/ws\_install\_winhost. html
  - Type in the serial number when requested
  - Reboot your computer
- Now we need the Fedora 15 installer.
- Go to http://fedoraproject.org/en/get-fedora-options
- Download the ISO image for your corresponding system (e.g. 32-bit or 64-bit)
  - EECS is running 64-bit Fedora 15 (Fall 2011) on the workstations, but for what 268 does either 32 or 64 bit should work.
  - Still, it is safer to go with reproducing the target environment

#### **Installing Fedora 15 on Vmware workstation**

- Open Vmware Workstation
  - Go to Start->All Programs->VMware->VMware Workstation
- Create a new virtual machine
  - Go to File->New->Virtual Machine
- Follow the wizard instructions
  - Select 'Typical' configuration and click Next
  - Select 'Installer disc image file (iso)' and click 'Browse'
  - Choose the Fedora 15 iso image and click 'Open'
  - Click Next
  - Fill out user information and name the virtual machine
  - Select the size of virtual machine.
    - The recommended size is 20 GB
  - Click Finish, and the Fedora installation should begin

## **Installing Fedora 15 on Vmware workstation**

- Follow the wizard instructions
- If you want more detailed information on installing Fedora 15 go to
  - http://docs.fedoraproject.org/en-US/Fedora/15/html/Installation\_Guide/pt-The\_installation\_process.html
- Once you have the Linux OS, you can use ssh or just do the assignments on the Guest OS Linux
  - If you can use Firefox in the Guest OS, you can upload a TAR file..... probably
- Other options
  - You can also use Virtual Box instead to install Fedora 15 on your Windows machine
    - Virtual Box is not commercial
  - You can dual boot your computer with Fedora 15
- It requires a higher level of expertise Additional Information: SSH, PuTTY, and VMware